## AE.7A – Comment utiliser l'énergie du soleil ?

Lorsqu'elle est éclairée une cellule photovoltaïque génère un courant électrique (I) et une tension électrique (U) apparaît à ses bornes.

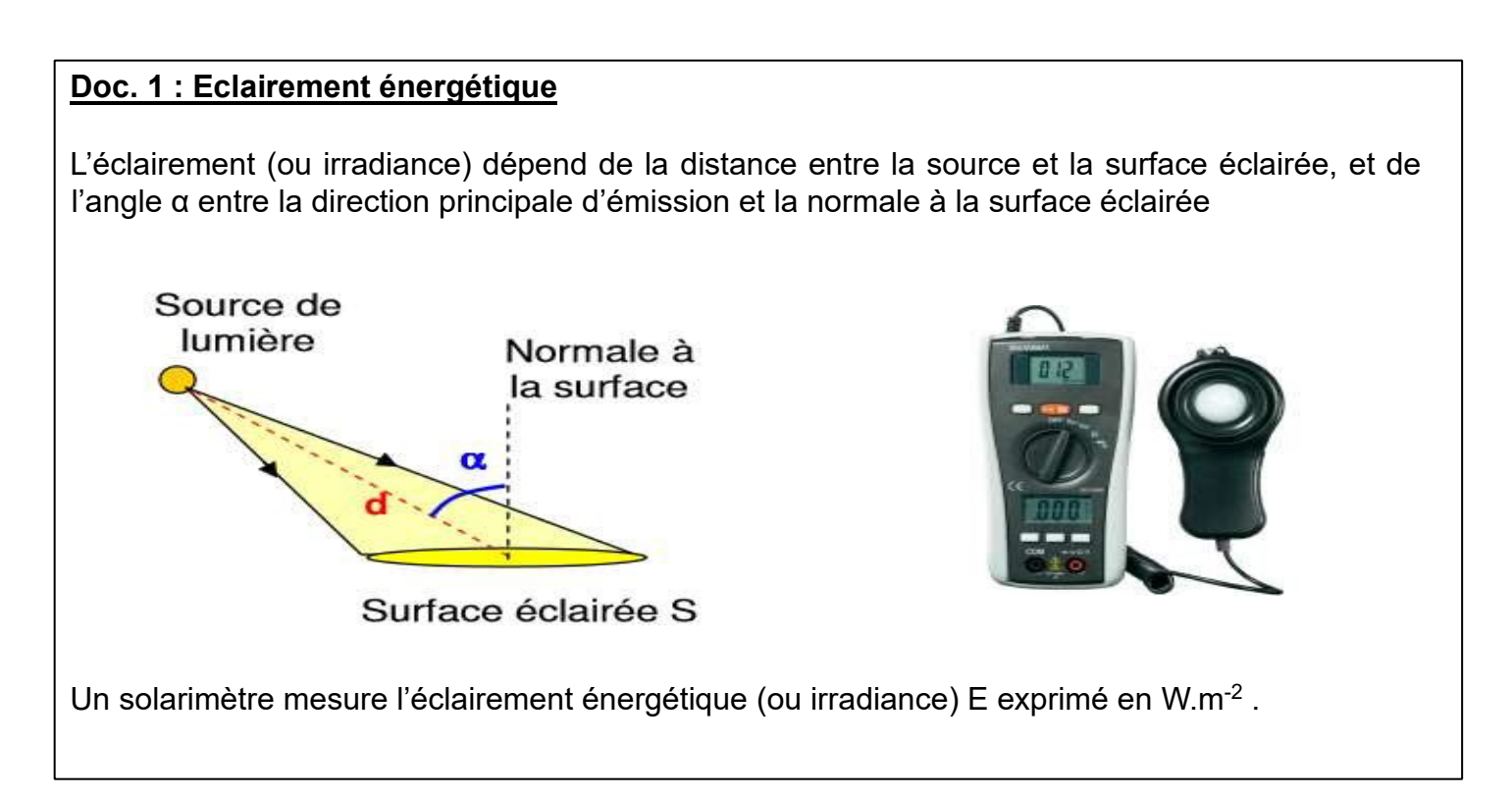

## Doc. 2 Caractéristique d'une cellule photovoltaïque

Schéma du montage à réaliser

Le changement d'éclairement du soleil et de l'inclination du panneau par rapport aux rayons du soleil font varier les valeurs de la tension U et de l'intensité l du courant

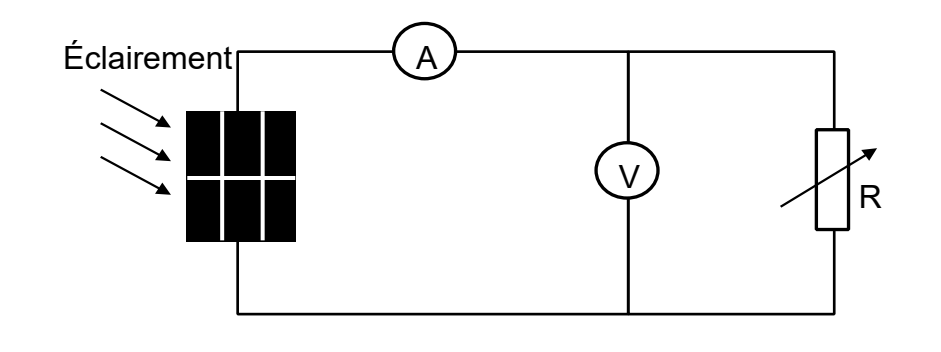

## Doc. 3 : Puissances

Puissance électrique :  $P_{el} = U \cdot I$  avec P en W, U en V et I en A

Puissance reçue sous forme de lumière :  $P_{recue} = E \cdot S$  avec P en W.m-2 et S en m<sup>2</sup>

Chapitre 7 – Energie solaire ou nucléaire ?

## L'expérience va être réalisée dans la cour du lycée. Il est donc nécessaire de bien l'anticiper.

Les données seront entrées sur tablette, dans l'application SparkVue.

**Q1. Sur une durée de 20 minutes** mesurer toutes les minutes les valeurs de l'éclairement, de la tension et de l'intensité. Pour ces valeurs, réaliser une série de mesures afin d'obtenir la courbe  $P_{\text{él}} = f(U)$ . Voir notice ci-dessous.

| Notice d'utilisation de SparkVue       (ou sur       puis Construire une nouvelle         -       Cliquer sur Entrée manuelle       (ou sur       puis Construire une nouvelle         expérience)       (ou sur       (ou sur       (ou sur                                                                                                    |
|----------------------------------------------------------------------------------------------------|
| <ul> <li>Créer le tableau de mesures :</li> <li>Cliquer sur le crayon à coté de x. Remplacer x par <i>U</i> en volts V, puis dans l'autre colonne remplacer y par <i>I</i> en milliampères mA.</li> </ul>                                                                                                    |
| <ul> <li>Calculer la puissance : <ul> <li>Ajouter une colonne, pour P, cliquer sur l'icône tableau en bas à</li> </ul> </li> <li>Dans la nouvelle colonne, cliquer sur « Sélectionner une mesure », choisir « Saisi par utilisateur : Créer/modifier le calcul »,</li> <li>Cliquer sur « abc », taper P =</li> <li>Cliquer sur « 123 » puis cliquer sur Mesures&gt;Saisi par l'utilisateur, choisir U multiplier avec * puis Mesures&gt;Saisi par l'utilisateur, choisir I</li> </ul> |
| Pour les nombres, il faut utiliser la virgule et non le point.                                                                                                    |
| Obtenir la courbe représentative de P= f(U) :         Dans la fenêt       raphique, cliquer sur les axes afin de mettre P en ordonnées et U en abscisses         Cliquer sur       oermet         d'adapter l'écneile       d'adapter l'écneile         automatiquement.       destruction                                                                                                    |
| Pour ne pas relier les points :                                                                                                    |
| puis Afficher les lignes de connexion NON                                                                                                    |
| Trouver la valeur maximale de la puissance :                                                                                                    |
| Dans la fenêtre Graphique, cliquer sur « 🛛 », puis maximum.                                                                                                    |

**Q2.** Déterminer le rendement de la cellule photovoltaïque. Porter un regard critique sur le protocole et le résultat.